### How to respond to a reverted application?

**Step1:** Login to the system.

Step 2: Navigate to "License/Registration" and under it select "Reverted application by Authority"

|       | Dashboard                          | Reve   | erted Applic      | ation by Authority                                                |                                          |                  |                              |                          |                               |               |                      |                      |
|-------|------------------------------------|--------|-------------------|-------------------------------------------------------------------|------------------------------------------|------------------|------------------------------|--------------------------|-------------------------------|---------------|----------------------|----------------------|
|       | License/Registration -             |        |                   |                                                                   |                                          |                  |                              |                          |                               |               |                      |                      |
|       | Apply for New License/Registration |        |                   |                                                                   |                                          |                  |                              |                          |                               |               |                      |                      |
|       | Clarification/Incident(s)          | Licor  | License           |                                                                   |                                          |                  |                              |                          |                               |               |                      |                      |
| _     | Reverted Application by Authority  | LICEI  | ISE               |                                                                   |                                          |                  |                              |                          |                               |               |                      |                      |
|       | Endorsement (Organic)              | SI.No. | Reference No.     | Name of Company/Organization                                      | Application                              | Application Subr | nitted Ren                   | nark By DO               | No. Of Days to                | ков           | License              | Action               |
| Clink | Endorse Fortified Products         |        |                   |                                                                   | lype                                     | Date             |                              |                          | Respond                       |               | Category             |                      |
| СПСК  | Renewal 4                          | 1      | 22001291047487949 | Mid Day Meal<br>ADDRESS, Pernem, North Goa, Goa,                  | New License 29-01-2020                   | Ed               | Edit Contact<br>Informartion | 30                       | View<br>KOB                   | State License | Proceed   <br>Cancel |                      |
| here  | Modification                       |        |                   | 111111                                                            |                                          |                  |                              |                          |                               |               |                      |                      |
|       | Surrender / Transfer 4             | First  | Previous 1        |                                                                   |                                          |                  |                              |                          |                               |               |                      |                      |
|       | Annual Return                      |        |                   |                                                                   |                                          |                  |                              |                          |                               |               |                      |                      |
|       | Inspection 4                       | Regi   | stration          |                                                                   |                                          |                  |                              |                          |                               |               |                      |                      |
|       | Quarterly Return for Exporters     |        |                   |                                                                   |                                          |                  |                              |                          |                               |               |                      |                      |
|       |                                    | SI.No. | Reference No.     | Name of Compar                                                    | vy/Applicant                             |                  | Application<br>Type          | Application Receiv<br>On | ed Sent Date                  | КОВ           | License<br>Category  | Action               |
|       |                                    | 1      | 32001181000000737 | New India Com<br>Address of Premises where food busin<br>Goa, 213 | pany Fssai<br>ess is located, Bai<br>213 | rdez, North Goa, | New<br>Registration          | 18-01-2020               | 18-01-2020<br>View<br>Remarks | View<br>KOB   | Registration         | Proceed   <br>Cancel |

**Step 3:** Click on Proceed against the application which user wants to edit.

## Reverted Application by Authority

## License

| SI.No. | Reference No.     | Name of Company/Organization                               | Application<br>Type | Application Submitted<br>Date | Remark By DO                 | No. Of Days to<br>Respond | КОВ         | License<br>Category | Action              |
|--------|-------------------|------------------------------------------------------------|---------------------|-------------------------------|------------------------------|---------------------------|-------------|---------------------|---------------------|
| 1      | 22001291047487949 | Mid Day Meal<br>ADDRESS, Pernem, North Goa, Goa,<br>111111 | New License         | 29-01-2020                    | Edit Contact<br>Informartion | 30                        | View<br>KOB | State License       | Proceed  <br>Cancer |
| First  | Previous 1        |                                                            |                     |                               |                              |                           |             |                     |                     |

## Registration

| SI.No. | Reference No.     | Name of Company/Applicant                                                                         | Application<br>Type | Application Received<br>On | Sent Date          | КОВ         | License<br>Category | Action               |
|--------|-------------------|---------------------------------------------------------------------------------------------------|---------------------|----------------------------|--------------------|-------------|---------------------|----------------------|
| 1      | 32001181000000737 | New India Company Fssai<br>Address of Premises where food business is located, Bardez, North Goa, | New<br>Registration | 18-01-2020                 | 18-01-2020<br>View | View<br>KOB | Registration        | Proceed   <br>Cancel |
|        |                   | Goa, 213213                                                                                       |                     |                            | Remarks            |             |                     |                      |

**Step 4:** Fill the Reason/Purpose for Editing in the textbox if any and click on Proceed.

| Reverted Applicat              | ion by Authority                        |                   |             |
|--------------------------------|-----------------------------------------|-------------------|-------------|
| Application Reference No:      | 22001291047487949                       | Application Type: | New License |
| Name of Company/Organization : | Mid Day Meal                            | Application Date: | 29-01-2020  |
| Address:                       | ADDRESS, Pernem, North Goa, Goa, 111111 | Kind of Business: | Caterer     |
| Reason/Purpose for Ec          | liting                                  |                   |             |
| Reason                         |                                         |                   |             |
|                                |                                         |                   |             |
|                                |                                         | Proceed           |             |

**Step 5:** Form B will open and only those fields will be in editable mode which DO has marked for editing. For instance, if DO has selected Contact Information then only this field will be in editable mode while other fields will be in non-editable mode.

After editing details, submit the application.

**NOTE**: In case 'Kind of Business' is selected then 'Product/Quantity Details', 'Supporting Documents' & 'Technically Qualified Person in-charge of Operations / Person in-charge of Operations' will be auto selected.

| Fi | Fill Application Details                                                                          |                  |                        |                |                |                   |  |  |  |  |
|----|---------------------------------------------------------------------------------------------------|------------------|------------------------|----------------|----------------|-------------------|--|--|--|--|
|    | Form "B" : Application for License / Renewal of license under Food Safety and Standards Act, 2006 |                  |                        |                |                |                   |  |  |  |  |
|    | Premises Detail                                                                                   | roduct Selection | 🗢 Communication Detail | s 🖿 Req        | uired Document | <b>₹</b> Payments |  |  |  |  |
|    | Name of Company/Organization*                                                                     | Mid Day Meal     |                        |                |                |                   |  |  |  |  |
|    | Address of Premises for which license is being applied                                            |                  |                        |                |                |                   |  |  |  |  |
|    | Address •                                                                                         | ADDRESS          |                        | State          | Goa            | ٣                 |  |  |  |  |
|    | District *                                                                                        | North Goa        | •                      | Sub-District • | Pernem         | v                 |  |  |  |  |
|    | Pincode *                                                                                         | 111111           |                        |                |                |                   |  |  |  |  |
|    | GST No.(If any)                                                                                   |                  |                        |                |                |                   |  |  |  |  |
|    | PAN No.(If any)                                                                                   |                  |                        |                |                |                   |  |  |  |  |
|    | CIN No.(If any)                                                                                   |                  |                        |                |                |                   |  |  |  |  |
|    |                                                                                                   |                  |                        |                |                |                   |  |  |  |  |
|    |                                                                                                   |                  | Save & Next            | Cancel         |                |                   |  |  |  |  |

# Fill Application Details

|                                  | Form "B" : Application          | for License / Renewal of I | icense under Food Safe | ety and Standards ,     | Act, 2006                 |                        |
|----------------------------------|---------------------------------|----------------------------|------------------------|-------------------------|---------------------------|------------------------|
| L Premises Detail                | Product Selection               | <b>\$</b> Communication    | Details                | Required Doc            | ument                     | <b>₹</b> Payments      |
| Premises Address: ADDRESS        | , Pernem, North Goa, Goa, 11111 | 1                          |                        |                         | Company Name: Mid Day     | Meal                   |
| Kind of Business                 |                                 | License Category           |                        | Eligibility             |                           |                        |
| Mid-Day Meal - Caterer           |                                 | State License              |                        | Turnover upto 20 c      | rores                     |                        |
|                                  |                                 | Cat                        | erer                   |                         |                           | 0                      |
| S No.                            | Food Product Category           |                            |                        |                         |                           |                        |
| 1                                | 11 - Sweeteners includi         | ng honey                   |                        |                         |                           |                        |
| •                                |                                 | Previous                   | Save & Next            |                         |                           | _                      |
| Premises Detail                  | Product Selection               | Communication De           | etails                 | Required Docur          | ment                      | ₹ Payments             |
| Premises Address: ADDRESS, Perne | m, North Goa, Goa, 111111       |                            |                        |                         | Company Name: Mid Day Mea |                        |
| Kind of Business                 |                                 | License Category           | gory Eligibility       |                         |                           |                        |
| Mid-Day Meal - Caterer           |                                 | State License              |                        | Turnover upto 20 crores | 5                         |                        |
| Registered Address               |                                 |                            |                        |                         |                           |                        |
| Address *                        | ADDRESS                         |                            | State                  | •                       | Goa                       | v                      |
| District *                       | North Goa                       | •                          | Pincode *              |                         | 111111                    |                        |
| Correspondence Address           |                                 |                            |                        |                         | Same as Registe           | red Address ® Yes O No |
| Address *                        | ADDRESS                         |                            | State                  | •                       | Goa                       | ۲                      |
| District *                       | North Goa                       | •                          | Pincode *              |                         | 111111                    |                        |
| Contact Information              |                                 |                            |                        |                         |                           |                        |
| Telephone No                     | Telephone No                    |                            | Fax                    |                         | Fax                       |                        |
| Mobile No *                      | 222222222                       | 222222222                  |                        | Email *                 |                           |                        |
| Person in charge of operations   |                                 |                            |                        |                         |                           |                        |
| Name *                           | NAME                            |                            | Qualifica              | tion *                  | QUALIFICATION             |                        |
| Telephone No                     | Telephone No                    |                            | Mobile                 | No *                    | 333333333                 |                        |
| Email *                          | w@d.com                         |                            | Addres                 | is *                    | ADDRESS                   |                        |
| State *                          | Goa                             |                            | Distric                | t *                     | North Goa                 | •                      |
| Pincode *                        | 222222                          |                            | Photo Id Card *        |                         | Voter ID                  | ٣                      |

| Person responsible for complying with condition of Lice<br>in FORM IX as per FSS Regulations,2011) | nse(The person must be same as mentioned |                 | Same as person incharge for operations $^{\textcircled{0}}$ Yes $\bigcirc$ No |
|----------------------------------------------------------------------------------------------------|------------------------------------------|-----------------|-------------------------------------------------------------------------------|
| Name *                                                                                             |                                          | Qualification * |                                                                               |
|                                                                                                    | NAME                                     |                 | QUALIFICATION                                                                 |
| Telephone No                                                                                       |                                          | Mobile No *     |                                                                               |
|                                                                                                    | Telephone No                             |                 | 333333333                                                                     |
| Email •                                                                                            |                                          | Address *       |                                                                               |
| LINGI                                                                                              | w@d.com                                  | Address         | ADDRESS                                                                       |
| State *                                                                                            | Goa                                      | District *      | North Goa                                                                     |
| Dincodo *                                                                                          |                                          | Photo Id Card * |                                                                               |
| Pincoue                                                                                            | 222222                                   | Photo la Calu   | Voter ID 🔹                                                                    |
| Objects of the B                                                                                   |                                          |                 |                                                                               |
| Photo id No *                                                                                      | 333333333333                             |                 |                                                                               |

### Other License Detail(s)

| S.No | License Category   | License No | Issued Date | Expiry Date | Issued By | Upload Document(s)         | Action(s)  |
|------|--------------------|------------|-------------|-------------|-----------|----------------------------|------------|
|      | Select License Cat | License No | Issue Date  | Expiry Date | Issued By | Choose File No file chosen | Add & Save |

| Period for which license required |                                 |             |
|-----------------------------------|---------------------------------|-------------|
| Select Year *                     | 4 ▼                             | ]           |
|                                   | Total Application fee: Rs. 8000 |             |
|                                   | Previous                        | Save & Next |

Product Selection

Communication Details

Required Document

₹ Payments

Premises Address: ADDRESS, Pernem, North Goa, Goa, 111111

Company Name: Mid Day Meal

| Kind of Business       | License Category | Eligibility             |
|------------------------|------------------|-------------------------|
| Mid-Day Meal - Caterer | State License    | Turnover upto 20 crores |

| S.No. | Document Description                                                                                                    | Submission Type                                       | Upload Document(s) (Max File Size:2MB, Type:pdf,jpeg,jpg,png) View Mandatory Documents |
|-------|----------------------------------------------------------------------------------------------------|-------------------------------------------------------|----------------------------------------------------------------------------------------|
| 1     | List of Directors/Partners/Proprietor/Executive Members of Society/Trust with full address and contact details                                                                                                    | Mandatory                                             | Choose File<br>Upload<br>View                                                          |
| 2     | Analysis report (Chemical & Bacteriological) of water to be used as<br>ingredient in food from a recognized/ public health laboratory to confirm<br>the potable (mandatory only for manufacturing and processing units<br>only) | Mandatory                                             | Choose File<br>Upload<br>View                                                          |
| 3     | Photo I.D and address proof issued by Government authority of<br>Proprietor/Partner/Director(s)/Authorised Signatory.                                                                                                    | Mandatory                                             | Choose File<br>Upload<br>View                                                          |
| 4     | Partnership Deed/Self Declaration for Proprietorship/Memorandum & Articles of Association towards the constitution of the firm                                                                                                  | Mandatory                                             | Choose File<br>Upload<br>View                                                          |
| 5     | Form IX: Nomination of Persons by a Company alongwith the Board<br>Resolution(Not required in case of Proprietorship firm). Click here to<br>Download in English   Click here to Download in Hindi                              | <ul> <li>Mandatory</li> <li>Not applicable</li> </ul> | Choose File<br>Upload<br>View                                                          |
| 6     | Proof of Expected Annual Turnover(self-attested)                                                                                                    | Mandatory                                             | Choose File<br>Upload<br>View                                                          |

### Other Document

SI. No. Document Description

Upload Document(s) (Max File Size:2MB, Type:pdf,jpeg,jpg,png) View Mandatory Documents

### No Record Found

#### I/We declare that –

- I/We have read, understood and shall abide all provisions of FSS Act, 2006 and Rules, Regulations made therein and orders issued from time to time applicable to declared food business.
- I/We have food safety plan to ensure that articles of food mentioned in form satisfy the requirements of FSS Act 2006 and Rules and Regulations made thereunder.
- Our facility shall comply with the general hygiene and sanitary requirements as mentioned in the Schedule 4 of the FSS (Licensing and Registration of Food Businesses) Regulations, 2011.
- I/We shall abide with all conditions of License.
- Expected capacity of the business is to the best of my knowledge. I/We will modify our License as and when our eligibility in the mentioned criteria for License changes.
- I will be responsible for Permissions/No Objection Certificates from other Govt. bodies wherever required.

I do hereby solemnly affirm and declare that all information and particulars furnished here by me are true and correct to the best of my knowledge.

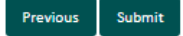